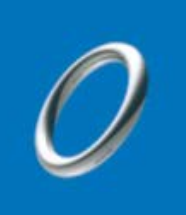

# WebExインストールと 音声デバイスの識別テスト

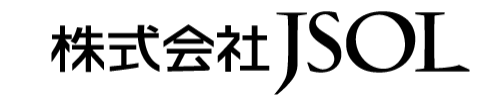

NTT Data Trusted Global Innovator

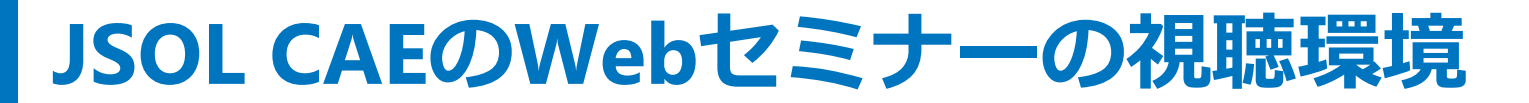

#### WebEx を利用します

# WebExが要求するプラグイン、 またはアプリケーションのインストールが必要です

#### これらが無効の状態ではセミナーは受講できません

#### 今すぐセッションに参加する

このトレーニングセッションに参加するには、次の情報を入力してください。

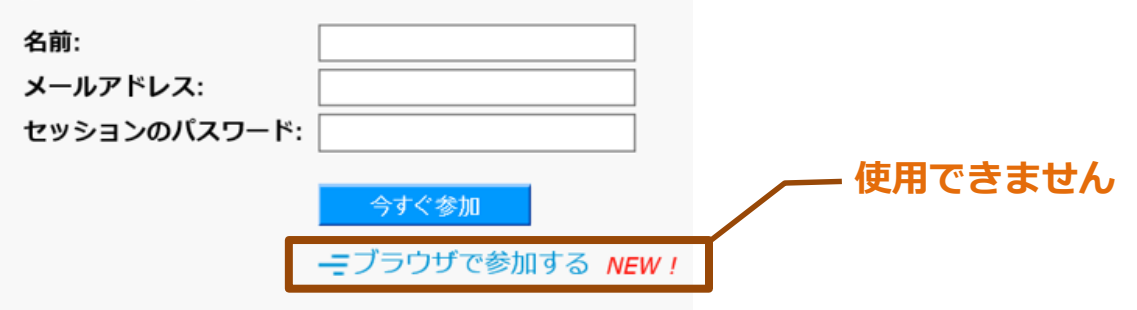

#### WebExの詳しい情報は、<u>WebEx公式サイト</u>にてご確認ください

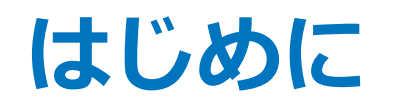

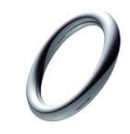

WebExアプリのインストールと音声デバイスの識別テスト

# WebExの公式テストサイトを利用します

https://www.webex.com/ja/test-meeting.html

- WebExアプリのインストール後にスピーカーのテストを行います
- お手元の機材でテスト音声が再生できることをご確認ください
- マイクのテストは任意です

WebExの公式テストサイトはデバイスの識別を行うものです 接続してもオンラインミーティングは起動していません

WebExアプリ をインストールして以降のテストをお願いします

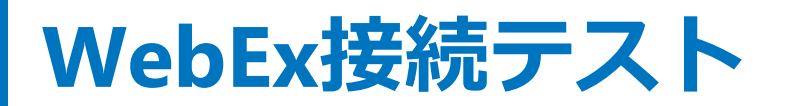

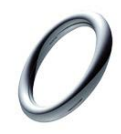

#### https://www.webex.com/ja/test-meeting.html

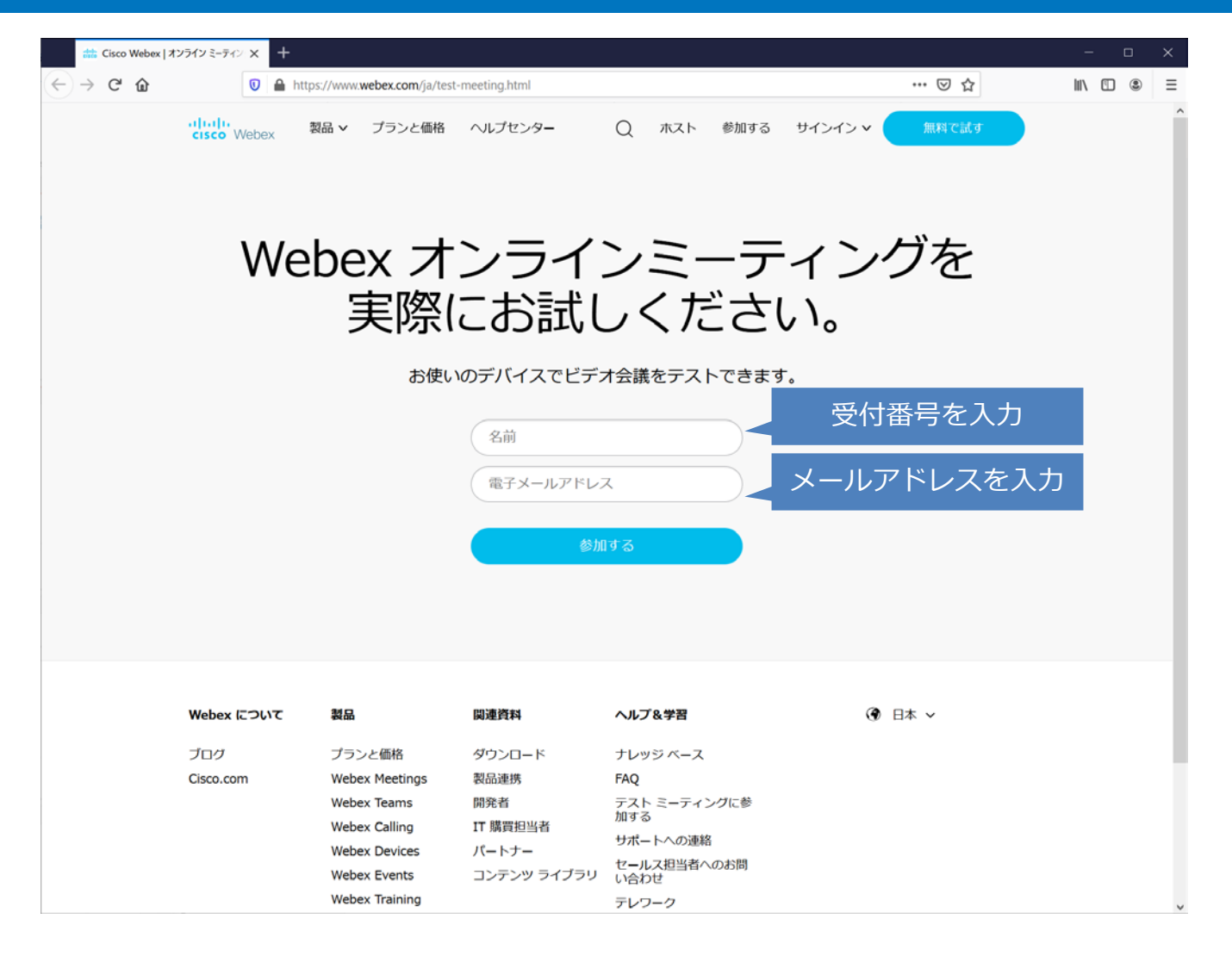

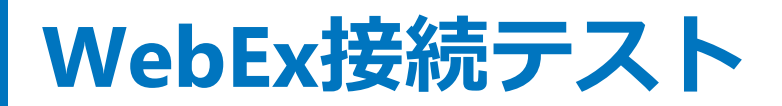

### アプリのインストール: Chromeの例

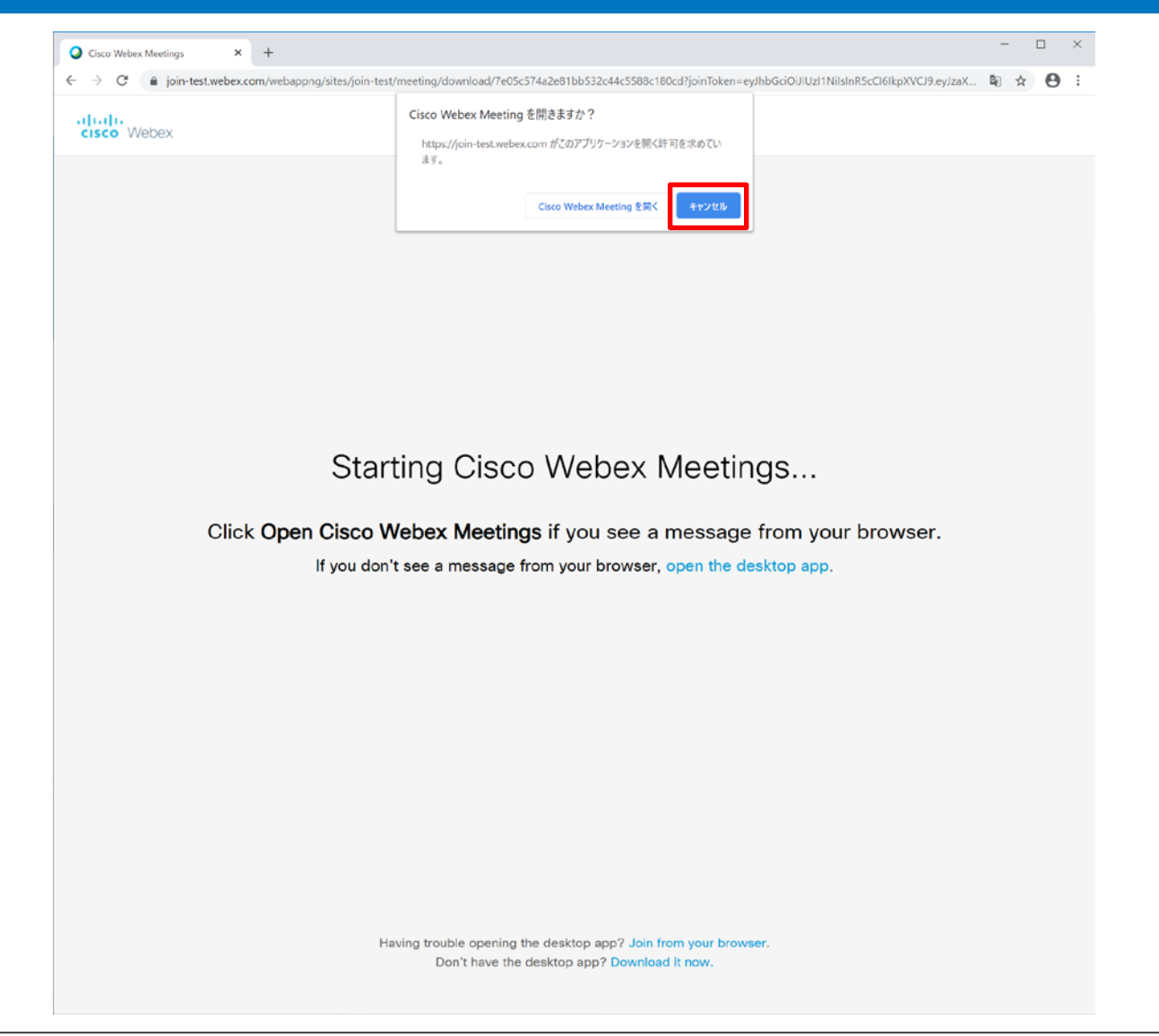

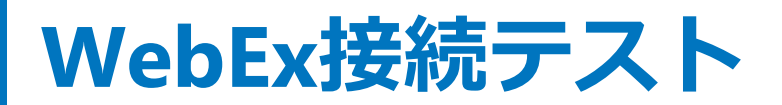

#### アプリのインストール: Chromeの例

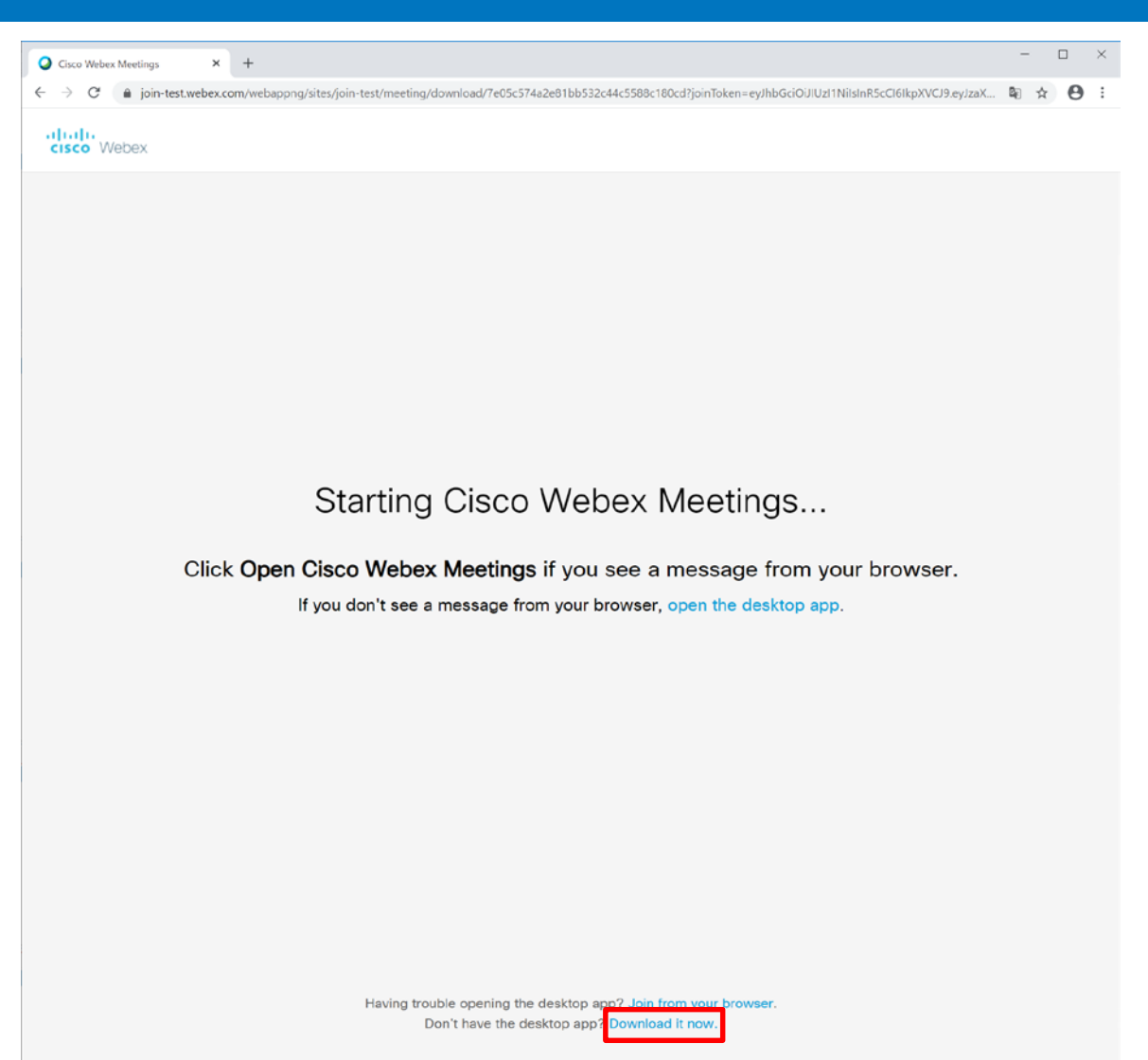

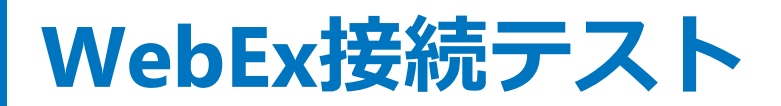

#### アプリのインストール: Chromeの例

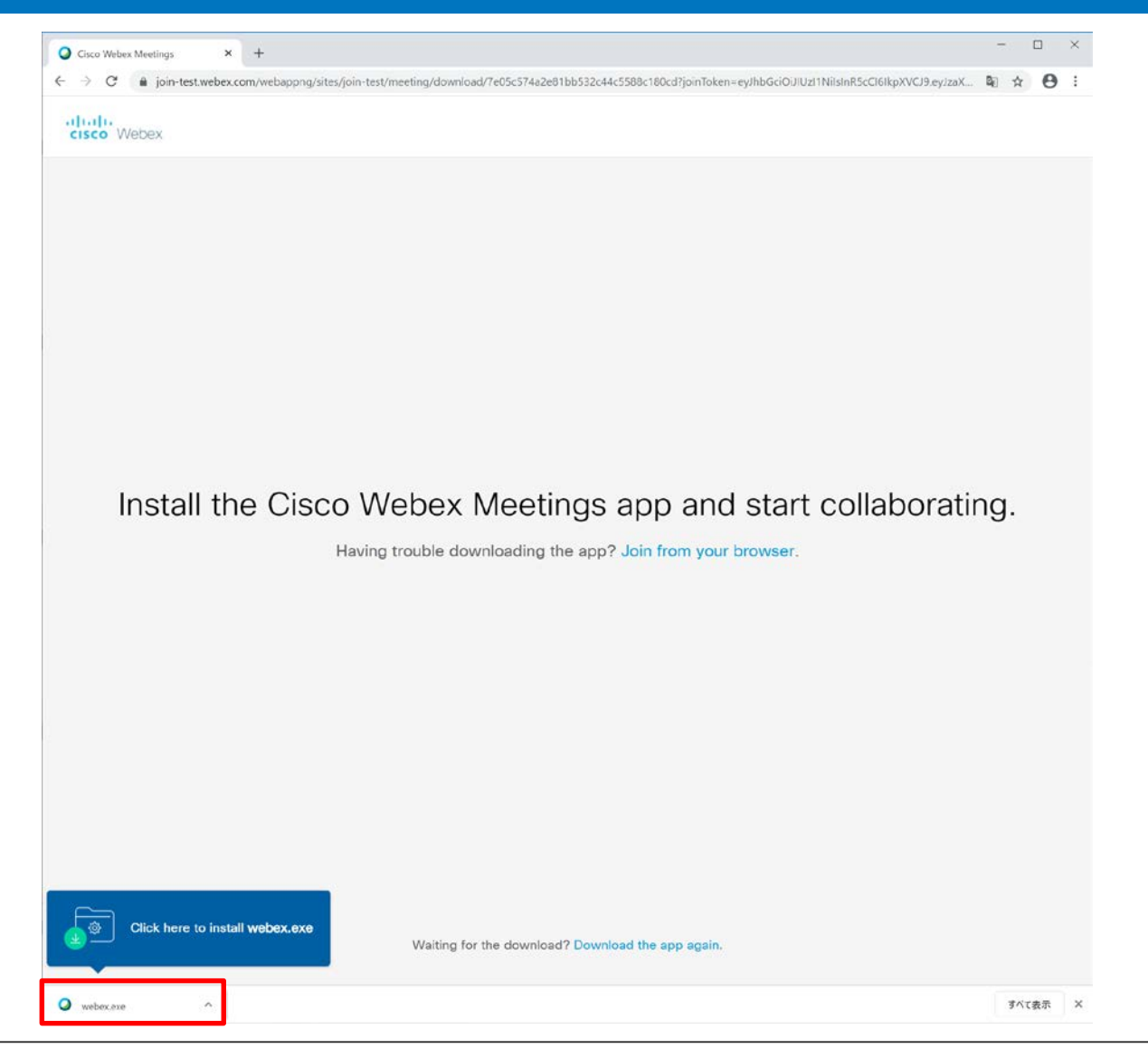

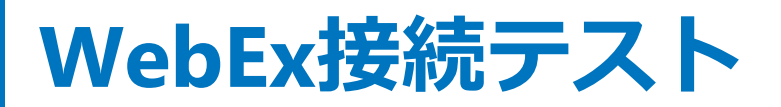

### デバイスの識別

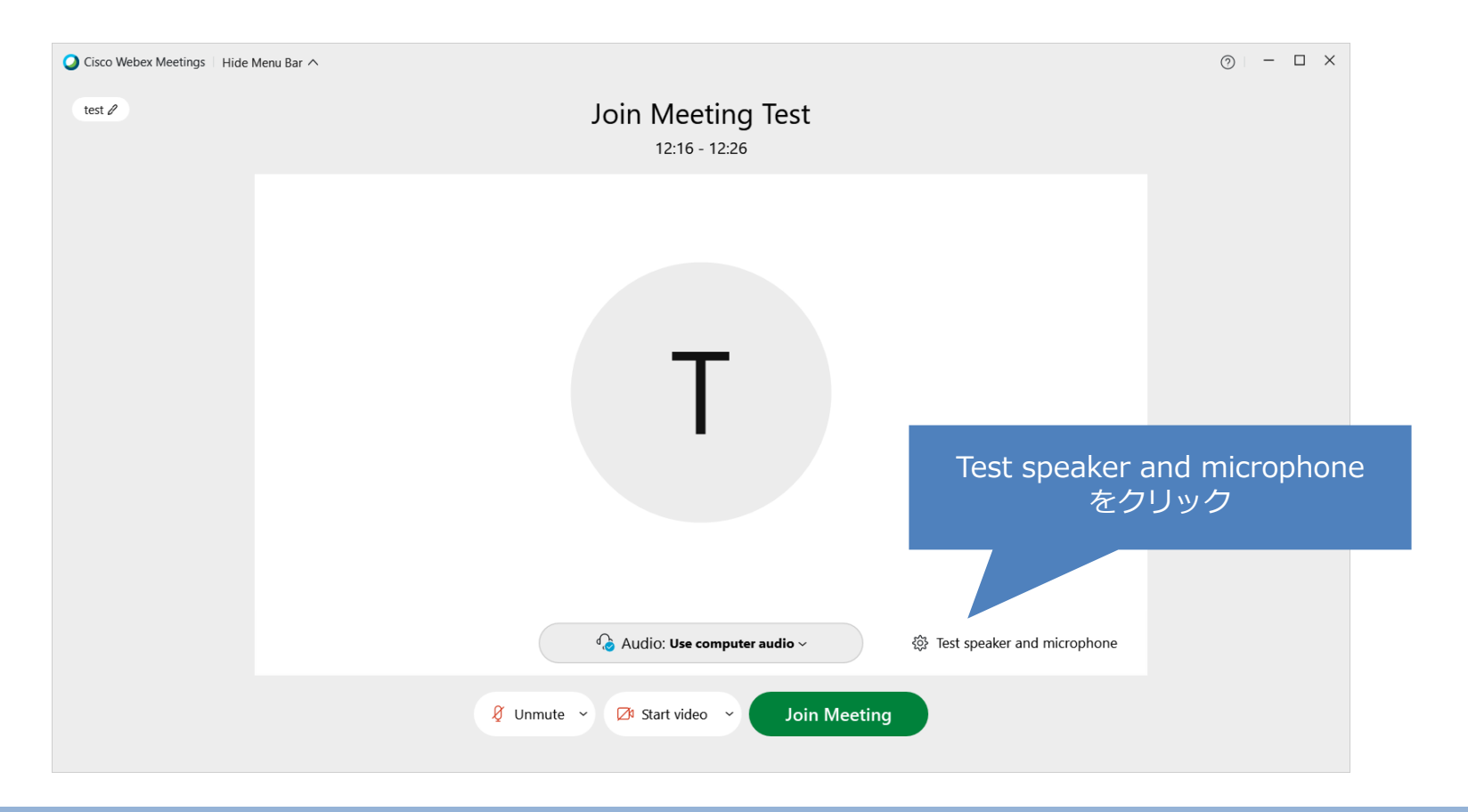

#### Join Meetingで接続しないでください

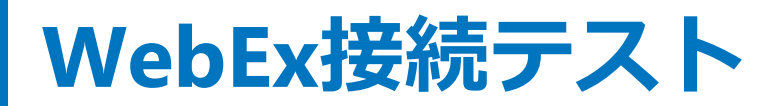

## デバイスの識別(スピーカー)

|               | Speaker and Microphone ×                        |
|---------------|-------------------------------------------------|
|               | Speaker       Testをクリックして音声が         再生されることを確認 |
| 再生音が確認できない場合は | Use System Setting (リモートオー… × Test              |
| 他のデバイスを選択     | Output level                                    |
|               | Output volume                                   |
|               | Microphone                                      |
|               | Use System Setting (リモートオー ∨ Test               |
|               | Input level                                     |
|               | Input volume                                    |
|               | Automatically adjust volume                     |
|               | Remove background noise                         |
|               | Sync mute button status on microphone device    |
|               | Music mode 🛈                                    |
|               |                                                 |
|               |                                                 |

#### テスト音声音が確認できればテストは終了です WebExの接続画面を閉じてください

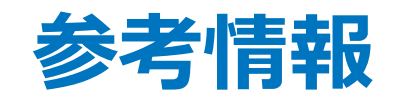

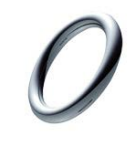

### デバイスの識別(マイク)

|                          | Speaker and Microphone $	imes$                                                                                                    |                           |
|--------------------------|----------------------------------------------------------------------------------------------------|---------------------------|
|                          | Speaker<br>Use System Setting (リモートオー 、 Test<br>Output level ・・・・・・・・・・・・・・・・・・・・・・・・・・・・・・・・・                                                             |                           |
| マイク感度がない場合は<br>他のデバイスを選択 | Microphone<br>Use System Setting (リモートオー ・ Test<br>Input level                                                                                             | Testをクリックして<br>感度があることを確認 |
|                          | Input volume         Automatically adjust volume         Remove background noise         Sync mute button status on microphone device         Music mode ① |                           |

テスト音声音が確認できればテストは終了です WebExの接続画面を閉じてください

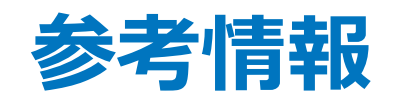

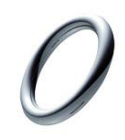

## デバイスの識別(マイク)

| Speaker and Microphone                       | ×      |
|----------------------------------------------|--------|
| Speaker                                      |        |
| Use System Setting (リモートオー く Test            |        |
| Output level                                 |        |
| Output volume                                |        |
| Microphone                                   |        |
| Use System Setting (リモートオー ∨ Recording       |        |
| Input level                                  |        |
| Input volume Testを                           | クリックして |
| ✓ Automatically adjust volume                | 禄音開始   |
| Remove background noise                      |        |
| Sync mute button status on microphone device |        |
| Music mode 🛈                                 |        |
|                                              |        |

| Speaker and Microphone                                                                                                    |  |
|----------------------------------------------------------------------------------------------------|--|
| Speaker                                                                                                    |  |
| Use System Setting (リモートオー ソ Test                                                                                                    |  |
| Output level                                                                                                    |  |
| Output volume                                                                                                    |  |
| Microphone<br>Use System Setting (リモートオー ソ Playing                                                                                                    |  |
| Input level                                                                                                    |  |
| <ul> <li>         ■         ■         ■         ■         ■         ■         ■         ■         ■         ■         ■         ■         ■         ■         ■         ■         ■         ■         ■         ■         ■         ■         ■         ■         ■         ■         ■         ■         ■         ■         ■         ■         ■         ■         ■         ■         ■         ■         ■         ■         ■         ■         ■         ■         ■         ■         ■         ■         ■         ■         ■         ■         ■         ■         ■         ■         ■         ■         ■         ■         ■         ■         ■         ■         ■         ■         ■         ■         ■         ■         ■         ■         ■         ■         ■         ■         ■         ■         ■         ■         ■         ■         ■         ■         ■         ■         ■         ■         ■         ■         ■         ■         ■         ■         ■         ■         ■         ■         ■         ■         ■         ■         ■         ■         ■         ■         ■         ■         ■         ■         ■         ■         ■         ■         ■         ■         ■         ■         ■</li></ul> |  |
| Sync mute button status on microphone device                                                                                                    |  |
| Music mode ()                                                                                                    |  |

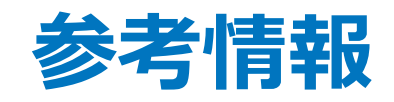

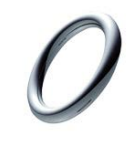

### リモートデスクトップ接続の際の注意点

| 😼 リモート デスクトップ接続                                                           | - 🗆 X                                                |                             |
|---------------------------------------------------------------------------|------------------------------------------------------|-----------------------------|
| リモート デスクトップ<br>接続                                                         |                                                      |                             |
| 全般 画面 ローカル リソース エクスペ<br>リモート オーディオ<br>リモート オーディオの設定を行い<br>設定(S)           | リエンス 詳細設定                                            |                             |
| <ul> <li>キーボード</li> <li>Windows のキーの組み合わせ</li> <li>全画面表示の使用時のみ</li> </ul> | を割り当てます(K):<br>~                                     |                             |
| 例: Alt+Tab キー                                                             | 💀 リモート デスクトップ接続                                      | ×                           |
| <ul> <li>ローカル デバイスとリソース</li> <li>リモート セッションで使用するテ</li> </ul>              | ↓ リモート デスクトップ<br>接続                                  |                             |
| ✓ プリンター(T)                                                                |                                                      |                             |
| 詳細(M)                                                                     | UE-トオーディオ再生  Cのコンピューターで再生する(P)  の再生しない(D)            |                             |
| ▲ オプションの非表示(O)                                                            | ○ リモート コンピューターで再生する(O)                               |                             |
|                                                                           | - リモート オーディオ録音<br>○ このコンピューターから録音する(R)<br>④ 録音しない(N) | マイクを使用する場合は<br>こちらをチェック<br> |
|                                                                           |                                                      | OK キャンセル                    |